## Hvordan registrere seg på Facebook?

1. Gå til <u>www.facebook.com</u>. Fyll inn dine egne personopplysninger. (Se eksemplet i feltene markert i den røde firkanten nedenfor).

| Welcome to Facebook - Log In , Sign Up or Learn More - Windows Internet Explorer                     |                                                                             | 00        |
|----------------------------------------------------------------------------------------------------|-----------------------------------------------------------------------------|-----------|
| NG / K Helten laatakaa                                                                               | 1 (a) (a) (d)                                                               | 10        |
| · ·                                                                                                  | _                                                                           |           |
| 👷 Parcellar 🦛 🖉 Escalarendan 📲 Scope Adrianta - rettiane 🕬 Abbor Henory 🛃 Logg me 📈 mpinaan.ne 🎬 Des | thy Thomas The North And Andrews, name                                      | diss      |
| - Operation - Physical Initial Constrained on Accession of the                                       |                                                                             |           |
| facebook                                                                                             | test Personal Statute                                                       |           |
| Tacebook                                                                                             | One on Sugard as Tanget ( in a strengt )                                    |           |
|                                                                                                    |                                                                             |           |
| Facebook helps you connect and share with                                                            | Sign Up                                                                     |           |
| the people in your life.                                                                             | It's free and always will be.                                               |           |
|                                                                                                    | Dest laures Kim Are                                                         |           |
|                                                                                                    | Last Inc.                                                                   |           |
|                                                                                                    | Part Manual States                                                          |           |
|                                                                                                    | Your Email:                                                                 |           |
|                                                                                                    | Re-order Ernal: http://www.inst                                             |           |
|                                                                                                    | New Persecrit: ********                                                     |           |
|                                                                                                    | Lam: Male 🖷                                                                 |           |
|                                                                                                    | Birthday: Aug 🛒 24 😹 1972 🛒                                                 |           |
|                                                                                                    | why do I read to provide my behavior                                        |           |
|                                                                                                    |                                                                             |           |
|                                                                                                    | Orante a Page for a colicitvity, hand or business.                          |           |
| hole (c) test block test towell hade forsoch had heres Parcel tools                                  | New York BIC [1]                                                            |           |
| Factorial 2 2011 Date LED Redain Find Prents Safery Factor                                           | Pages Hand Advertising Create a Page Davelagent Centery Privacy Terrar Hild |           |
|                                                                                                    |                                                                             |           |
|                                                                                                    |                                                                             |           |
|                                                                                                    |                                                                             |           |
|                                                                                                    |                                                                             |           |
|                                                                                                    |                                                                             |           |
|                                                                                                    |                                                                             |           |
|                                                                                                    |                                                                             |           |
|                                                                                                    |                                                                             |           |
|                                                                                                    |                                                                             |           |
|                                                                                                    |                                                                             |           |
|                                                                                                    |                                                                             |           |
|                                                                                                    | @ 2teret                                                                    | G + 110 % |

2. Skriv inn teksten som kommer i "Security Check"-feltet. Skriv begge ordene som står der, UTEN mellomrom. Klikk på "Sign Up"

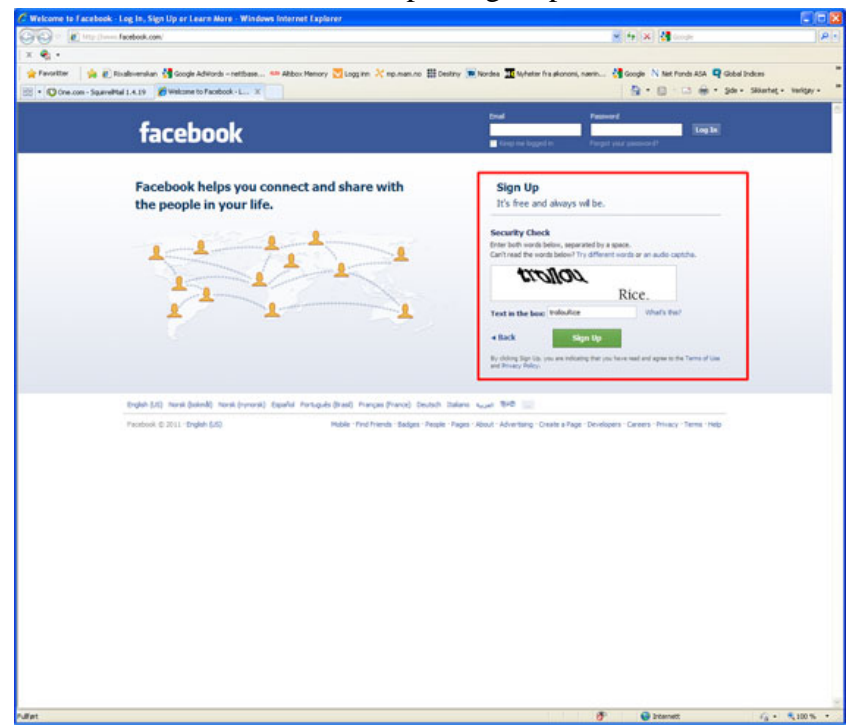

3. Hopp over dette steget (Klikk på "Skip this step" markert i den røde firkanten nedenfor).

| C Getting Started - Windows Internet Explorer          |                                                                                                    |                                             |                                             | 002                  |
|--------------------------------------------------------|----------------------------------------------------------------------------------------------------|---------------------------------------------|---------------------------------------------|----------------------|
| 🚱 🖓 🔹 😰 http://www.facebook.com/printingstarted.php/ht | window, helpine                                                                                                    |                                             | 🖌 🕂 🗙 付 Longe                               | P.                   |
| × • •                                                  |                                                                                                    |                                             |                                             |                      |
| 🚖 Favoritter 🛛 🙀 🔊 Risalsvenskan 付 Google Adviords -   | retibuse 🚥 Abbox Henory 💟 Logg im 💥 np.man.no 🏢 Dec                                                                                                    | triy 📧 Nordea 🔟 Nyheter fra økonomi, nærin. | . 👌 Google N Net Funds ASA 📮 Global Indices | -                    |
| 🖹 • 🕲 Cre.com - Squarelital 1.4.19 🎽 Getting Started   | ×                                                                                                    |                                             | 💁 • 🔝 · 🖾 🖶 • Sol • Sol                     | ntwit = Verkipsy = " |
| facebook a 🖷 🖬                                         | Search Q                                                                                                    |                                             |                                             | -                    |
|                                                        |                                                                                                    |                                             |                                             |                      |
|                                                        | Step 1 Step 2 Step 3                                                                                                    |                                             |                                             |                      |
|                                                        |                                                                                                    |                                             |                                             |                      |
|                                                        | Are your friends already on Facebook?                                                                                                    |                                             |                                             |                      |
|                                                        | Many of your Reends may already be here. Searching your end<br>to find your Reends on Paraticoli.                                                                                                    | é account a the fastest way                 |                                             |                      |
|                                                        | _                                                                                                    |                                             |                                             |                      |
|                                                        | Windows Live Hotmail                                                                                                    |                                             |                                             |                      |
|                                                        | Your Email:                                                                                                    |                                             |                                             |                      |
|                                                        | Residential Action of the second                                                                                                    |                                             |                                             |                      |
|                                                        | Contract Charles Charles Charles Charles Contract Charles Charles Char | Find Friends                                |                                             |                      |
|                                                        | Col values                                                                                                    | Find Friends                                |                                             |                      |
|                                                        | 0.                                                                                                    |                                             |                                             |                      |
|                                                        | Other Email Service                                                                                                    | Find Friends                                |                                             |                      |
|                                                        |                                                                                                    |                                             |                                             |                      |
|                                                        |                                                                                                    | Sip this step                               |                                             |                      |
|                                                        |                                                                                                    |                                             |                                             |                      |
|                                                        |                                                                                                    |                                             |                                             |                      |
| Paunbook @ 2011 - English (UE)                         |                                                                                                    | About - Advertising - Create & Page - Deve  | kpers - Careers - Privacy - Terms - Help    |                      |
|                                                        |                                                                                                    |                                             |                                             |                      |
|                                                        |                                                                                                    |                                             |                                             |                      |
|                                                        |                                                                                                    |                                             |                                             |                      |
|                                                        |                                                                                                    |                                             |                                             |                      |
|                                                        |                                                                                                    |                                             |                                             |                      |
|                                                        |                                                                                                    |                                             |                                             |                      |
|                                                        |                                                                                                    |                                             |                                             |                      |
|                                                        |                                                                                                    |                                             |                                             |                      |
|                                                        |                                                                                                    |                                             |                                             |                      |
|                                                        |                                                                                                    |                                             |                                             |                      |
|                                                        |                                                                                                    |                                             |                                             |                      |
| rullet.                                                |                                                                                                    |                                             | P 😝 bitemett                                | 100 %                |
|                                                        |                                                                                                    |                                             |                                             |                      |

4. Dersom du ønsker, fyll inn litt bakgrunnsinformasjon om deg selv (skole, arbeidsplass etc). Klikk "Skip" eller "Save" (avhengig av om du har fylt inn noe eller ikke).

| C Getting Started - Windows Internet Explorer        |                                                              |                                                                                                    |                                           |                        |
|------------------------------------------------------|--------------------------------------------------------------|----------------------------------------------------------------------------------------------------|-------------------------------------------|------------------------|
| G 🕞 • 😰 Http://www.facebook.com/orthroptierind.php/  | the contact, aspecting (pertingeneral physics) - Constants ( |                                                                                                    | 🛩 🕂 🗶 🚰 tange                             | 24                     |
| x • ·                                                |                                                              |                                                                                                    |                                           |                        |
| 🚖 Favoritter 🛛 🙀 🗿 Ricalsverskan 😚 Google Adviced    | s – neftbase 🦇 Abbox Memory 🔀 Logg im 🔀 np.man.              | to 🏭 Destroy 🗩 Nordea 🎹 Myheter fra økonomi, nærin                                                             | . 🛃 Google N Net Pands ASA 🔍 Global Inc   | kes ·                  |
| 😥 • 🔘 One.com - Squareettal 1.4.19 💣 Getting Started | x                                                            |                                                                                                    |                                           | Skiertet + Verkter + 💻 |
| facebook                                             | Search                                                       | 9                                                                                                    |                                           | -<br>-                 |
|                                                      |                                                              |                                                                                                    | 20025                                     |                        |
|                                                      | Step 1 Step 2 Step                                           | 3                                                                                                    |                                           |                        |
|                                                      | Ped Prierds Profile Information Profile I                    | Achant                                                                                                    |                                           |                        |
|                                                      |                                                              |                                                                                                    |                                           |                        |
|                                                      | Fill out your Profile Info                                   | and and a second second second second second second second second second second second second second second se |                                           |                        |
|                                                      |                                                              |                                                                                                    |                                           |                        |
|                                                      | righ school                                                  |                                                                                                    |                                           |                        |
|                                                      | testers                                                      |                                                                                                    |                                           |                        |
|                                                      |                                                              |                                                                                                    |                                           |                        |
|                                                      |                                                              |                                                                                                    |                                           |                        |
|                                                      | +Back                                                        | Stage - Serve & Condinue                                                                                       |                                           |                        |
|                                                      |                                                              |                                                                                                    |                                           |                        |
|                                                      |                                                              |                                                                                                    |                                           |                        |
| Facebook & 2011 - English 6.45                       |                                                              | About "Advertising" Dreate a Page "Devel                                                                       | Iopers - Careers - Privacy - Terms - Help |                        |
|                                                      |                                                              |                                                                                                    |                                           |                        |
|                                                      |                                                              |                                                                                                    |                                           |                        |
|                                                      |                                                              |                                                                                                    |                                           |                        |
|                                                      |                                                              |                                                                                                    |                                           |                        |
|                                                      |                                                              |                                                                                                    |                                           |                        |
|                                                      |                                                              |                                                                                                    |                                           |                        |
|                                                      |                                                              |                                                                                                    |                                           |                        |
|                                                      |                                                              |                                                                                                    |                                           |                        |
|                                                      |                                                              |                                                                                                    |                                           |                        |
|                                                      |                                                              |                                                                                                    |                                           |                        |
|                                                      |                                                              |                                                                                                    |                                           |                        |
|                                                      |                                                              |                                                                                                    |                                           |                        |
|                                                      |                                                              |                                                                                                    |                                           |                        |
|                                                      |                                                              |                                                                                                    |                                           |                        |
|                                                      |                                                              |                                                                                                    |                                           |                        |
|                                                      |                                                              |                                                                                                    |                                           |                        |
|                                                      |                                                              |                                                                                                    |                                           |                        |
|                                                      |                                                              |                                                                                                    |                                           | -                      |
|                                                      |                                                              | Ø                                                                                                    | P 😝 Internett                             | G + 101% +             |

5. Legg inn et bilde av deg selv! Dette er selvfølgelig frivillig, men i kommunikasjon med andre mennesker, gjør det seg alltid bedre med et bilde.

| Y note: Protein (Supplational vectors, and statutus) (Supple) (Supple) (Su | 🔊 🕞 🔹 👔 inte (heren facebook.com/ontimestarie) pieter | no-colari, paper el pringional parte para porte p                                                                                                    | 6                                                                             | 💌 (* 🗶 🛃 tooge                           | R                       |
|----------------------------------------------------------------------------------------------------|-------------------------------------------------------|----------------------------------------------------------------------------------------------------|-------------------------------------------------------------------------------|------------------------------------------|-------------------------|
| Otherwise water is all all all all all all all all all al                                                                                                    | x 🐑 -                                                 | nations                                                                                                    | III Cantres 🐨 Bracks 🎹 Materia for alcosory same                              | M Country N Sar Frank STA D Childred     | Indus                   |
| <page-header><complex-block><complex-block><complex-block><complex-block><complex-block><complex-block><complex-block><complex-block><complex-block><complex-block><image/><image/><image/><image/><image/><image/><image/><image/><image/><image/><image/></complex-block></complex-block></complex-block></complex-block></complex-block></complex-block></complex-block></complex-block></complex-block></complex-block></page-header>                                                                                                    | 🗄 • 🔘 One.com - Squaree Hall 1.4.19 🎽 Getting Started | ×                                                                                                    | -                                                                             | 8 · 0 · 0 + s+ ·                         | • Siliantet • Verlips • |
| <image/> <complex-block><complex-block><complex-block><complex-block><complex-block><complex-block><complex-block><complex-block><complex-block><complex-block><complex-block><complex-block><complex-block><image/><image/><image/><image/></complex-block></complex-block></complex-block></complex-block></complex-block></complex-block></complex-block></complex-block></complex-block></complex-block></complex-block></complex-block></complex-block>                                                                                                    | facebook 🛓 🖷 🕫                                        | Search                                                                                                    | 9                                                                             |                                          |                         |
| Set your profile picture                                                                                                    |                                                       | Step 1 Step 2 Step 3 Profile Information Profile Public                                                                                                    |                                                                               |                                          |                         |
| value       Take Parkat         value       Take Parkat         value       Take Parkat         value       Take Parkat                                                                                                    |                                                       | Set your profile picture                                                                                                    |                                                                               |                                          |                         |
| Product (2 2011-Stripht 5.6)                                                                                                    |                                                       | The state of the state of the s | Upload a Photo<br>Free per compare<br>Other<br>Take a Photo<br>We per veloces |                                          |                         |
|                                                                                                    | Processes © 2011 English (SIQ                         |                                                                                                    | About - Adventiong - Create a Page - Dev                                      | digens - Careers - Prvacy - Terms - Help |                         |
|                                                                                                    |                                                       |                                                                                                    |                                                                               |                                          |                         |
|                                                                                                    |                                                       |                                                                                                    |                                                                               |                                          |                         |
|                                                                                                    |                                                       |                                                                                                    |                                                                               |                                          |                         |
|                                                                                                    |                                                       |                                                                                                    |                                                                               |                                          |                         |

6. Sjekk eposten din! Du vil nå ha mottatt en bekreftelse i fra Facebook. Åpne denne eposten og klikk på den vedlagte linken.

| Lacebook - Windows Internet Explorer                                                             |                                                                                                    |                                  | 14. 1 x 1 12                                                                                                    |                                    |
|--------------------------------------------------------------------------------------------------|----------------------------------------------------------------------------------------------------|----------------------------------|----------------------------------------------------------------------------------------------------|------------------------------------|
| x & •                                                                                            |                                                                                                    |                                  | Sector Sector                                                                                                    |                                    |
| 👷 Fersetter 🌸 🕐 Risalo-endan 付 Google Adviords -<br>🗠 * 🕲 (ne.com - Sgareittal 1.4.19 🎉 Facebook | retibuse 🦇 Abbox Menory 💆 Logg im 🔀 tip man.no<br>X                                                | 🔠 Destry 👅 Nordea 🎞 Nyfeter frag | Konomi, namin 🚺 Google N. Nat Funds ASA 🔍 Golo<br>💁 + 🔝 - 🖂 🖶 + 344                                                                                                    | i Indens<br>• Sakantaç • Yanişay • |
| 😒 Kim Are, go to kas@ovel                                                                        | kons.no to complete the sign up process.                                                           | Resend Email                     | Change Errail Address                                                                                                    |                                    |
| facebook 🛓 🖉 🕅                                                                                   | Seath                                                                                              | Q.                               | 🜉 Kan Ave Sveen Find Friends Stame +                                                                                                    |                                    |
| Kan Are Sveen                                                                                    | Welcome to Facebook, Kim Are.     Search your email for friends alrea                              | fy on Facebook.                  | Return to your main Facebook view                                                                                                    |                                    |
| Verbauee  New Fiel  Wassage  Dents  Dents  New Status                                            | Your Email Lan Dovelares An<br>Email Presence<br>Email Presence<br>Part Presence<br>Providence ver | rî stan your password.           | any time by cloting the neosbook lego.                                                                                                    |                                    |
| Arre<br>10 Freder<br>17 Nove<br>10 Anter<br>18 Quartere<br>11 Line                               | The people year have<br>see it years and a for damantia and can<br>find a source or and            | ates.                            |                                                                                                    |                                    |
|                                                                                                  | Anaboli (; 211) - Brgil (10)                                                                       | About: Advertising : Creat       | e Alge Develgers Carees - Milacy - Terres regi                                                                                                    |                                    |
|                                                                                                  |                                                                                                    |                                  |                                                                                                    | 121                                |
|                                                                                                  |                                                                                                    |                                  | of the second second se | √g + € 100 % +                     |

7. Etter å ha bekreftet eposten, blir du logget inn på Facebook-brukerkontoen din. Klikk på "Account Settings" (Se figuren under).

| Facebook                                                                                             | E We       | Come to Facebook, Kim.<br>Search your enail for friends already on facebook.<br>Your frank landpretors.re<br>Imail Presents<br>Plant freends<br>Plant freends<br>Plant f | Kon Stream Pool Frences Noore +<br>High Center<br>Acount Jostacija<br>Update pj<br>Asenda, n |  |
|----------------------------------------------------------------------------------------------------|------------|----------------------------------------------------------------------------------------------------|----------------------------------------------------------------------------------------------|--|
|                                                                                                    | 2          | Your Final Landberton.re<br>Email Presented<br>Third Friedball<br>Third Presented<br>Third Present<br>Third present system<br>Third present system<br>Third present syst                                                                               |                                                                                              |  |
| AUTS<br>I Porton<br>UP Autor<br>I funde<br>E Questron<br>€ Units<br>Units<br>Units<br>Control on Out | 2          | Find people you know<br>Search to rame a loak for dasmates and covertees.<br>Sinke a name or small                                                                                                    |                                                                                              |  |
|                                                                                                    |            |                                                                                                    |                                                                                              |  |
|                                                                                                    | Parabosi Q | 1011 - Onglain (Litt) Advertising - Create a                                                                                                    | a Page - Developers - Carsers - Privacy - Servis - Help                                      |  |
|                                                                                                    |            |                                                                                                    |                                                                                              |  |

8. Bytt til norsk språk! Klikk på "Edit" (se figuren under).

| R Htps://www.facebook.com/untring/hit/with/                      | Antria Nat-accordin         |                                           | 😸 🚔 [ 🕂 ] 🗶 🛃 teraje                                  | P                          |
|------------------------------------------------------------------|-----------------------------|-------------------------------------------|-------------------------------------------------------|----------------------------|
| •                                                                |                             |                                           |                                                       |                            |
| etter 🛛 🙀 👔 Risallovenskan 付 Google AdWord                       | a - nettbase 🚥 Abbox Memory | 🔁 Logg im 🔀 np.man.no 🏭 Destry 💌 Nordea 🔟 | Nyheter fra økonomi, nærin 👌 Google 🛛 Net Ponds ASA 🕻 | Gobal Indexes              |
| l One.com - SiguerrelHal 1.4.19 💋 Account Settings               | ×                           |                                           | 9 · 0 · 0 ÷ ·                                         | Sde + Skkertet + Verktey + |
| facebook 🛎 🖷 🛛                                                   | Search                      | <u>е</u>                                  | 🥵 Kin Sveen Find Friends Home                         | 52 I                       |
| a <sup>®</sup> General                                           | Account Setting             |                                           |                                                       |                            |
| DP Acce                                                          | Name                        | Ken Sven                                  | Edit                                                  |                            |
| Mobile                                                           | Username                    | This have rold set a seemane,             | E.H.                                                  |                            |
| Payments                                                         | tmad                        | Privary: kastpovehons.au                  | Edt                                                   |                            |
| You can also shat your private                                   | Password                    | Password rever changed.                   | Edit                                                  |                            |
| preferences or edit your profile<br>to control who sees the info | Networks                    | Ne retoralia.                             | DM                                                    |                            |
| 2416.                                                            | Linked Accounts             | You have linked & Berked accounts-        | 64                                                    | -                          |
|                                                                  | Language                    | English (US)                              | / 6at                                                 |                            |
|                                                                  | Download a copy of your     | Facebook data.                            |                                                       | 1                          |
|                                                                  |                             |                                           |                                                       |                            |
|                                                                  |                             |                                           |                                                       |                            |
|                                                                  |                             |                                           |                                                       |                            |
|                                                                  |                             |                                           |                                                       |                            |
|                                                                  |                             |                                           |                                                       |                            |
|                                                                  |                             |                                           |                                                       |                            |
|                                                                  |                             |                                           |                                                       |                            |
|                                                                  |                             |                                           |                                                       |                            |

9. Sorteringen er litt rar, men "Norsk (Bokmål) er representert. Velg denne og klikk på "Save Changes".

|                                               | rteschik-wisettectur-bes        | Lagente .                                                                                                    | 😸 🎒 😚 🛪 👪 lange                                             |
|-----------------------------------------------|---------------------------------|----------------------------------------------------------------------------------------------------|-------------------------------------------------------------|
|                                               |                                 |                                                                                                    |                                                             |
| 🙀 🔊 Rixalbuerskan 🔮 Google AdWords -          | retbase 🎫 Akbox Henory          | 🔁 Logg inn 💥 mp.man.no 🌐 Destroy 📧 Nordea 🎞 Nyheter                                                                                                    | fra økonomi, næmm 🚰 Google 🔉 Nett Funds ASA 📮 Gobel Indexes |
| com - Siguerreittal 1.4.19 🌈 Account Settings | ×                               |                                                                                                    | 🐴 • 🔝 🖶 • Sde - Sklantet •                                  |
| facebook a me                                 | Search                          | 9                                                                                                    | Kan Seeen Find Friends Home +                               |
|                                               |                                 |                                                                                                    |                                                             |
| e <sup>re</sup> General                       | Account Settings                |                                                                                                    |                                                             |
| Districtions                                  | Name                            | Ken Sween                                                                                                    | Edit                                                        |
| RC Acco                                       | (herease)                       | The base set of a second                                                                                                    |                                                             |
| E Paymenta                                    |                                 |                                                                                                    | Access 1                                                    |
| Pacabook Ada                                  | Treat                           | Printy, Kangevelensing                                                                                                    | tat.                                                        |
| You can also visit your private               | Password                        | Password rever changed.                                                                                                    | Dat                                                         |
| to control who sees the side<br>there.        | Setworks                        | Ne reto-site.                                                                                                    | Diff                                                        |
|                                               | Linked Accounts                 | You have linkest & larkest accounts.                                                                                                    | 644                                                         |
|                                               | Language                        | Choose animary: Bright 520                                                                                                    |                                                             |
|                                               |                                 | Itahasa Indonesia 🔺                                                                                                    |                                                             |
|                                               |                                 | Cancel Italano                                                                                                    |                                                             |
|                                               |                                 | Schergen .                                                                                                    |                                                             |
|                                               | Deveload a copy of your P       | acebook data. Kurd                                                                                                    |                                                             |
|                                               |                                 | Impue latine                                                                                                    |                                                             |
|                                               |                                 | Letve                                                                                                    |                                                             |
|                                               | Paceterox @ 2011 - English (US) | Макадонски Мпо С                                                                                                    | Inste a Page - Developers - Caveers - Privacy - Terms - Heb |
|                                               |                                 | Eshasa Melavu                                                                                                    |                                                             |
|                                               |                                 | Nersk (hokedd)                                                                                                    |                                                             |
|                                               |                                 | Tandardanda                                                                                                    |                                                             |
|                                               |                                 | (Horsk (humonsk)                                                                                                    |                                                             |
|                                               |                                 | and the second second se                                                                                                    |                                                             |
|                                               |                                 | Utende<br>Proleki                                                                                                    |                                                             |
|                                               |                                 | Positi<br>Positi                                                                                                    |                                                             |
|                                               |                                 | dinit<br>Politi<br>Portugula (Drasi)<br>Portugula (Partugal)                                                                                                    |                                                             |
|                                               |                                 | United<br>Postek<br>Sonnaguste (Strass)<br>Portuguste (Strasgel)<br>Rombard<br>Rombard                                                                                                    |                                                             |
|                                               |                                 | Used<br>Polisi<br>John<br>Portugula Brasil<br>Romania<br>Romania<br>Pycosal<br>Picosal                                                                                                    |                                                             |
|                                               |                                 | Unral<br>Indel<br>James<br>Portsquade (Dread)<br>Portsquade (Dread)<br>Portsgal<br>Devendra<br>Devendra<br>Devendra                                                                                                    |                                                             |
|                                               |                                 | Uning"<br>India<br>Portuguta (Shari)<br>Portuguta (Shari)<br>Portuga<br>Sharinota<br>Sharinota<br>Carana<br>Carana                                                                                                    |                                                             |
|                                               |                                 | dinat<br>Post<br>Portugati Deni<br>Portugati Deni<br>Portugati<br>Portugati<br>Portu                                                                                                    |                                                             |
|                                               |                                 | Uning<br>Post-<br>Port-public Princip<br>Process<br>Process<br>Deserve<br>Deserve<br>Crono<br>Process<br>Crono<br>Process<br>Crono<br>Pr                                                                                                    |                                                             |
|                                               |                                 | United<br>hosts<br>Perfugation<br>production<br>product<br>product<br>based<br>based<br>based<br>based<br>product<br>based<br>based |                                                             |
|                                               |                                 | United<br>Product Data<br>Products Data<br>Product Product<br>Product<br>Product<br>Data<br>Data<br>Data<br>Data<br>Data<br>Data<br>Data<br>Da                                                                                                    |                                                             |
|                                               |                                 | United<br>Protocol<br>Protocol<br>Protocol<br>Protocol<br>Protocol<br>Protocol<br>Dispetation<br>Dispetation<br>Dispe                                                                                                    |                                                             |
|                                               |                                 | United<br>Production<br>Printing Printing<br>Printing<br>Printing<br>Printing<br>Printing<br>Distriction<br>Control<br>Printing<br>Control<br>Printing<br>Printing<br>Pr                                                                                                    |                                                             |
|                                               |                                 | United<br>Protocol<br>Protocol<br>Protocol<br>Protocol<br>Protocol<br>Protocol<br>Diservice<br>Diservice<br>Diservice<br>Diservice<br>Diservice<br>Diservice<br>Diservice<br>Diservice<br>Diservice                                                                                                    |                                                             |
|                                               |                                 | United<br>Product Data<br>Products Data<br>Product Develop<br>Product<br>Districtive<br>Districtive<br>Code<br>Code<br>Districtive<br>Districtiv                                                                                                    |                                                             |
|                                               |                                 | United<br>Protocol<br>Protocol<br>Protocol<br>Protocol<br>Protocol<br>Protocol<br>Disensitiva<br>Disensitiva<br>Disensitiva<br>Disensitiva<br>Disensitiva<br>Disensitiva<br>Disensitiva<br>Disensitiva                                                                                                    |                                                             |
|                                               |                                 | United<br>https://www.<br>Processional.amedia<br>Processional.amedia<br>Processional<br>Processional<br>Processi                                                                                                    |                                                             |
|                                               |                                 | United<br>Protocol<br>Protocol<br>Protocol<br>Protocol<br>Protocol<br>Protocol<br>Diseased<br>Diseased<br>Diseased<br>Diseased<br>Diseased<br>Diseased<br>Statestical<br>Diseased<br>Statestical<br>Diseased                                                                                                    |                                                             |
|                                               |                                 | Unité<br>Produit<br>Product Stanti<br>Produit<br>Produit<br>Produit<br>Produit<br>Distantion<br>Distantion<br>Dista                                                                                                    |                                                             |
|                                               |                                 | United<br>Production<br>Production<br>Production<br>Product<br>Product<br>Product<br>Basedon<br>Basedon<br>Product<br>Basedon<br>Basedon<br>Product<br>Basedon<br>Basedon<br>Product<br>Basedon<br>Basedon<br>Product<br>Basedon<br>Product<br>Basedon<br>Basedon<br>Product<br>Basedon<br>Basedon<br>Basedo                                                                                                    | 1* Out (0)                                                  |

10. Søk og finn venner!

| h -                                                                                                    |                                                                             |                                                                                                    |                  |
|----------------------------------------------------------------------------------------------------|-----------------------------------------------------------------------------|----------------------------------------------------------------------------------------------------|------------------|
| noritter 🛛 🙀 🕐 Risalovenskan 🚰 Google Adviords                                                                                                    | - nettbase 🚥 Akbox Memory 🔁 Logg im 💥 np.man.no 🌐 Destry 📼 Nordea 🎞 Nyhetar | r fra økonomi, nærin 👫 Google 🚿 Net Funds ASA 🍳 Gobel                                                                               | Indens           |
| Cine.com - SquarelPhal 1.4.19 💋 Pacebook                                                                                                    | X III                                                                       | <u>9</u> • ⊡ · ⊡ ⊕ • 3*•                                                                                                    | Silverhet + 1945 |
| facebook 💷 🖷 🛛                                                                                                    | 54 Q                                                                        | 🧱 Kim Sveen Finn venner Hjem +                                                                                                    |                  |
| Kan Sween                                                                                                    | 🖸 Velkommen til Facebook, Kim.                                              |                                                                                                    |                  |
| Volumentaria     Volumentaria     V | Sake is posten etter venner son akrede er pi facebook.                      | Biter on exit does all or an e-<br>pondations of a flow enrouge,<br>to add the start of the Solution enror effor-<br>and as ignore. |                  |
|                                                                                                    | fastosi (; 211: herá Johol) On - Anneseng - Garet                           | at ab 'Unlive' Jabe 'Peanen' Rebytle 199                                                                                            |                  |
|                                                                                                    |                                                                             |                                                                                                    |                  |

11. Det var det hele! Da håper jeg lærekurven ellers blir bratt, lærerik, morsom og interessant©!